微软认证辅导:WindowsPE用法Microsoft认证考试 PDF转换 可能丢失图片或格式,建议阅读原文

https://www.100test.com/kao\_ti2020/644/2021\_2022\_\_E5\_BE\_AE\_ E8\_BD\_AF\_E8\_AE\_A4\_E8\_c100\_644171.htm Windows PE Windows PreInstallation Environment (Windows PE)直接从字 面上翻译就是"Windows预安装环境",微软在2002年7月22 日发布,它的原文解释是:"Windows预安装环境(Windows PE)是带有限服务的最小Win32子系统,基于以保护模式运 行的Windows XP Professional内核。它包括运行Windows安装 程序及脚本、连接网络共享、自动化基本过程以及执行硬件 验证所需的最小功能。"换句话说,你可把Windows PE看作 是一个只拥有最少核心服务的Mini操作系统。微软推出这么 一个操作系统当然是因为它拥有与众不同的系统功能,如果 要用一句话来解释,我认为与Win9X/2000/XP相比,Windows PE的主要不同点就是:它可以自定义制作自身的可启动副本 ,在保证你需要的核心服务的同时保持最小的操作系统体积

,同时它又是标准的32位视窗API的系统平台。当然,现在这 么说也许难以理解,没有关系,下面让我们来仔细研究它。 Windows PE概览即使有刚才的解释,你一定还是对这个全新 概念的Mini操作系统一头雾水,没关系,在这里我将演示一 下其运行的全过程,相信看过之后你或许就会有大致的了解 。大多数人获得的Windows PE光碟(包括我手上这张ISO镜 像光碟)应该是一张"Windows XP OPK"CD,意思就 是Windows XP OEM预安装工具包CD。实际上,Windows XP OPK CD是Windows PE 32位版本的一个可引导副本,也就是 说,这张CD已经是个用Windows PE定义制作的操作系统了, 我们可直接用它来引导系统。先看看这张CD的目录结构吧, 总共有352MB,是不是有些大呢?其实由于这是个副本(至 少包含了不少驱动程序),大小是由当时自定义制作决定的 ,若是Windows PE的32位非自定义版本,其在磁盘上的镜像 大约为120MB。1.引导Windows PE 笔者考虑到网络环境等问 题,主要的使用环境是VMware虚拟机和Virtual PC虚拟机,不 过这两种虚拟机环境与实际PC环境几乎没有区别(就是说如 果你不清楚虚拟机也没关系,就当是在真实PC上直接运行) 。 将BIOS中设置成光驱引导,并开始启动系统,当屏幕画面 上出现"Press any key boot from cd"时,按任意键从光驱上 的Windows PE引导启动。如果你的存储设备驱动不被支持, 在启动时按下F6键可加载特殊设备的驱动。当启动到桌面时 系统会做一些如调整分辨率的工作,最后打开默认的CMD命 令行解释工具,大家看看,是货真价实的图形操作环境哦。 可以看到桌面上空空如也,不要指望可以拿鼠标点来点去, 毕竟是个什么应用程序都没有安装;另外尽管光碟上带有的 可执行的命令行工具有限,但明显可以自己添加,看看这是 什么?没错,是我们最熟悉的扫雷游戏(现在知道题头所指 了吧,呵呵),拿鼠标先玩玩吧,这是笔者从大家熟悉 的WinXP操作系统中加入的(方法很简单,用ISO工具直接拷 入刚才的镜像文件就可以了)。 那么还是先回到CMD命令行 工具中吧。默认的目录是\I386\system32\, 输入命令行" dir \*.exe /w " 可查看有哪些可运行的程序。下面我们实际研究一 下对个人用户有实际意义的Windows PE特性的操作。 在光碟 镜像中可同时看到32位和64位操作系统的工具,对于个人用 户来讲,你可用它直接引导没有安装任何系统的机器,并在

其上实现32位系统的许多功能,这在后面会一一道来。 2.Windows PE对网络的支持刚才dir时我们看到了ping命令, 熟悉这个命令的读者应该都知道,只有安装了TCP/IP协议才 能使用,那么不管三七二十一,先来ping自己试试吧, 在CMD中键入"ping 127.0.0.1",回车搞定,显然是可ping通 的,这证明TCP/IP协议确实已在运行。再试一试光碟上另一 个命令IPConfig,键入运行,看到IP地址已经自动分配好了。 既然网络确实已经连接,那让我们来实际操作使用吧(这里 可能有不少从视窗系统开始接触计算机的朋友会对操作不知 所措,其实并没有想象中那么困难,你可以在CMD中使用命 令工具带"/?"参数来查询具体使用方法,如果你机器上本 来就装有XP,那么在帮助中心查询就更方便了,多实验一下

,掌握命令行以后你会发现方便很多)。现在我的物理机和 虚拟机构成了一个虚拟网络,使用光碟镜像中的net命令,在 虚拟机中键入"net view"查看已连接的服务器,这里显示的 服务器"XQ-B6QAS26953 EC",名字表示虚拟机已通过网络 连接了我的物理机器。我的物理机器上有一个名为TUKU的 文件夹已经共享,所以再键入"net use e:\XQ-B6QAS26953EC\TUKU",意思是将物理机器上的共享 目录TUKU镜像为虚拟机器上的E盘,成功后可在虚拟机里自 由地访问共享目录,这时就可通过这个来做远程安装等工作 。net命令还有不少参数,自己可以查阅并多加尝试,才可以 发挥Windows PE强大的网络环境功能,如果只是简单地访问 服务器,上面的两个命令参数基本足够了。不过这里要记住 用Windows PE的机器可访问其他操作系统的机器,而逆操作 是不能的,这是由于Windows PE本身的限制,我们后面再讲 这个问题。事实说明, Windows PE启动后就可以使用网络环 境。 3.利用Windows PE创建、删除、格式化和管理NTFS文件 系统分区 对于个人用户来说这个功能很是实用和方便。但不 少朋友在dir完以后就叫苦,怎么只有format.com,没有fdisk啊 ,根本没办法分区嘛。其实这是个误解,Windows XP中针对 磁盘管理工作有专用的命令行工具DiskPart.exe,它是一种文 本模式命令解释程序,能让你通过使用脚本或从命令提示符 直接输入来管理对象(磁盘、分区或卷), Windows PE使用 的当然也是DiskPart。在CMD模式下键入"diskpart"并回车 进入DiskPart命令行解释。键入"list disk",显示有两块硬盘 ,分别为磁盘0和磁盘1。键入" 0select disk=0"执行,意思是 选择指定磁盘,并将焦点转移到此磁盘,接下来的操作就都 是针对它的(后面的操作都是一样,在磁盘、分区或卷上使 用 DiskPart命令前,必须首先将对象列表,然后选择要给予焦 点的对象,只有对象拥有焦点时,键入的任何DiskPart命令才 对该对象进行操作)。键入"detail disk"可以查看磁盘0的细 节信息,现在磁盘0整个是一个活动分区C,格式为FAT32, 容量为16G。下面我们以实际操作将磁盘0分为两个区,分别 为 NTFS格式的8G主分区C和FAT32格式8G逻辑分区D, 而将 磁盘1整个转为FAT32格式的分区E来演示Windows PE对磁盘 的管理操作: (1)执行 "0select disk=0", 将焦点转到磁盘0 。执行"Oselect partition 1",将焦点转到磁盘O的分区活动C 上面。(2)执行"Odelete partition"将原来的分区C删除。 (3)执行" create partition primary size=8000"回车,在磁盘0 上建立一个新的8000MB的主分区, 焦点会自动转到新建立的 分区上。(4) 接着执行 " create partition extended " 回车,将

磁盘0上剩余的磁盘空间建立为扩展分区。(5)完成上一步 后再执行"create partition logic"回车,将刚建立的扩展分区 创建为一个逻辑分区。(6)至此,我们就已经把原来一个 活动分区C的磁盘0创建为有一个主分区和一个逻辑分区了, 不过这两个分区还没有驱动器号,执行"Oselect partition 1" 将焦点转到主分区1,然后执行"assign letter=C",将驱动器 号C:分配给主分区。执行"active"回车将主分区设为活动 使其可以引导系统。(7)接下来执行"Oselect partition 3"将 焦点转到逻辑分区,执行"assign"回车,意思是系统将下一 个可用的驱动器号分配给逻辑分区,由于驱动器号D、E均被 占用(D为磁盘1分区占用,E为光驱占用),所以系统将F分 配给了逻辑分区。不过没关系,我们先不管驱动器号的顺序 ,到这里我们对磁盘0的操作就结束了,剩下的目标是将磁 盘1的活动分区D转换为分区E。100Test下载频道开通,各类 考试题目直接下载。详细请访问 www.100test.com